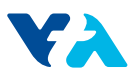

### ATTACHMENT H:

### OWP LID SIZING TOOL USER GUIDE

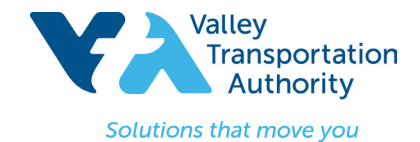

Use the Office of Water Programs online Low Impact Development (LID) Sizing Tool to select and size Stormwater Treatment Measures that meet the sizing requirements described in the MS4 permit. Access the online LID sizing tool at the following link: http://www.owp.csus.edu/LIDTool/. The following steps will need to be completed for *each* Drainage Management Area (DMA).

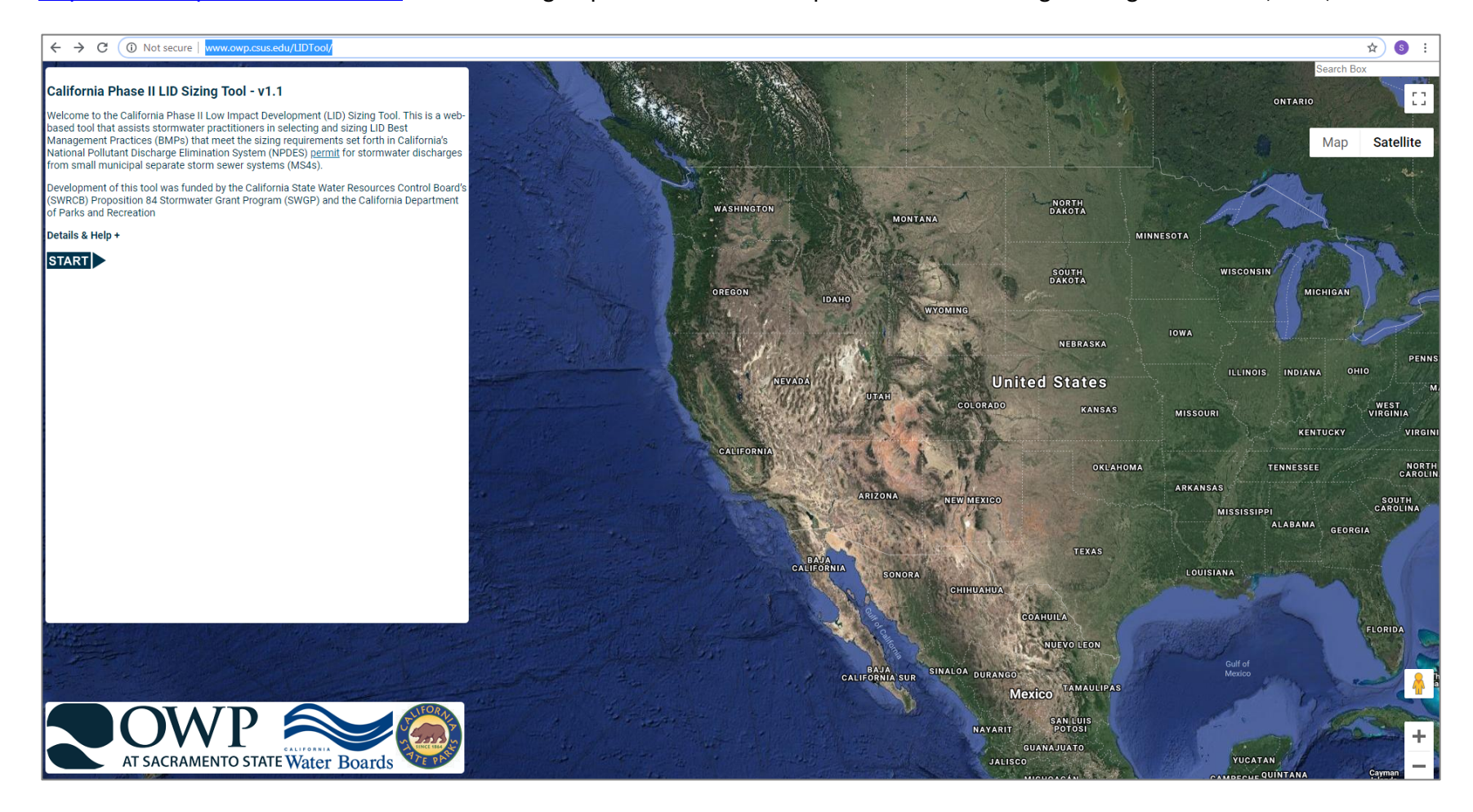

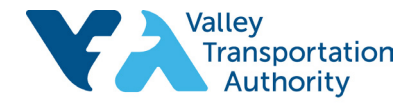

Solutions that move you

Step 1: Select a Climate Station nearest to your project, then click Next.

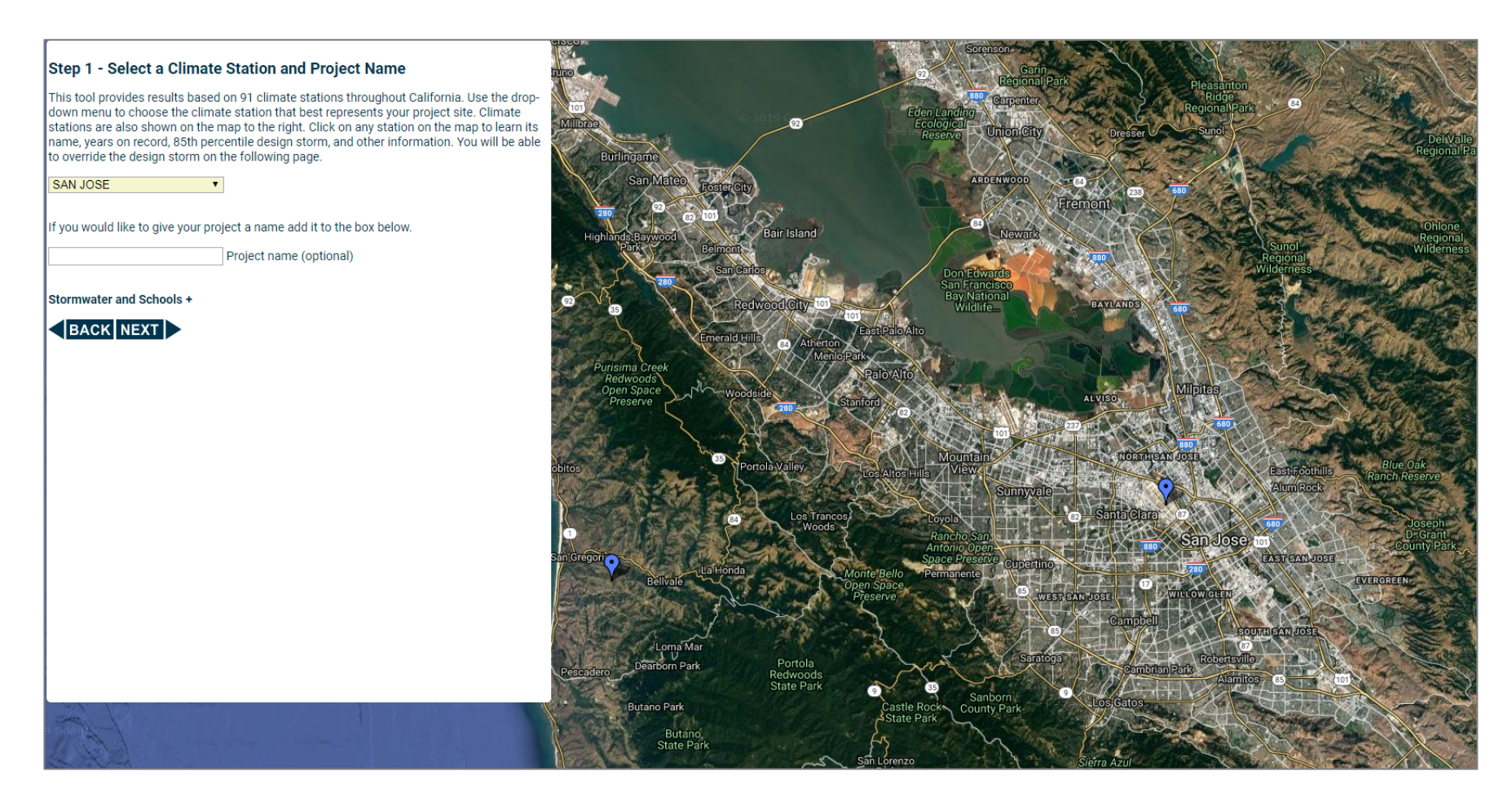

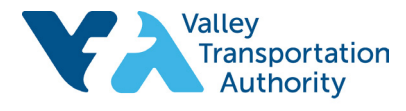

Solutions that move you

Step 2: Enter your project site's saturated hydraulic conductivity based on on-site field data, then click Next.

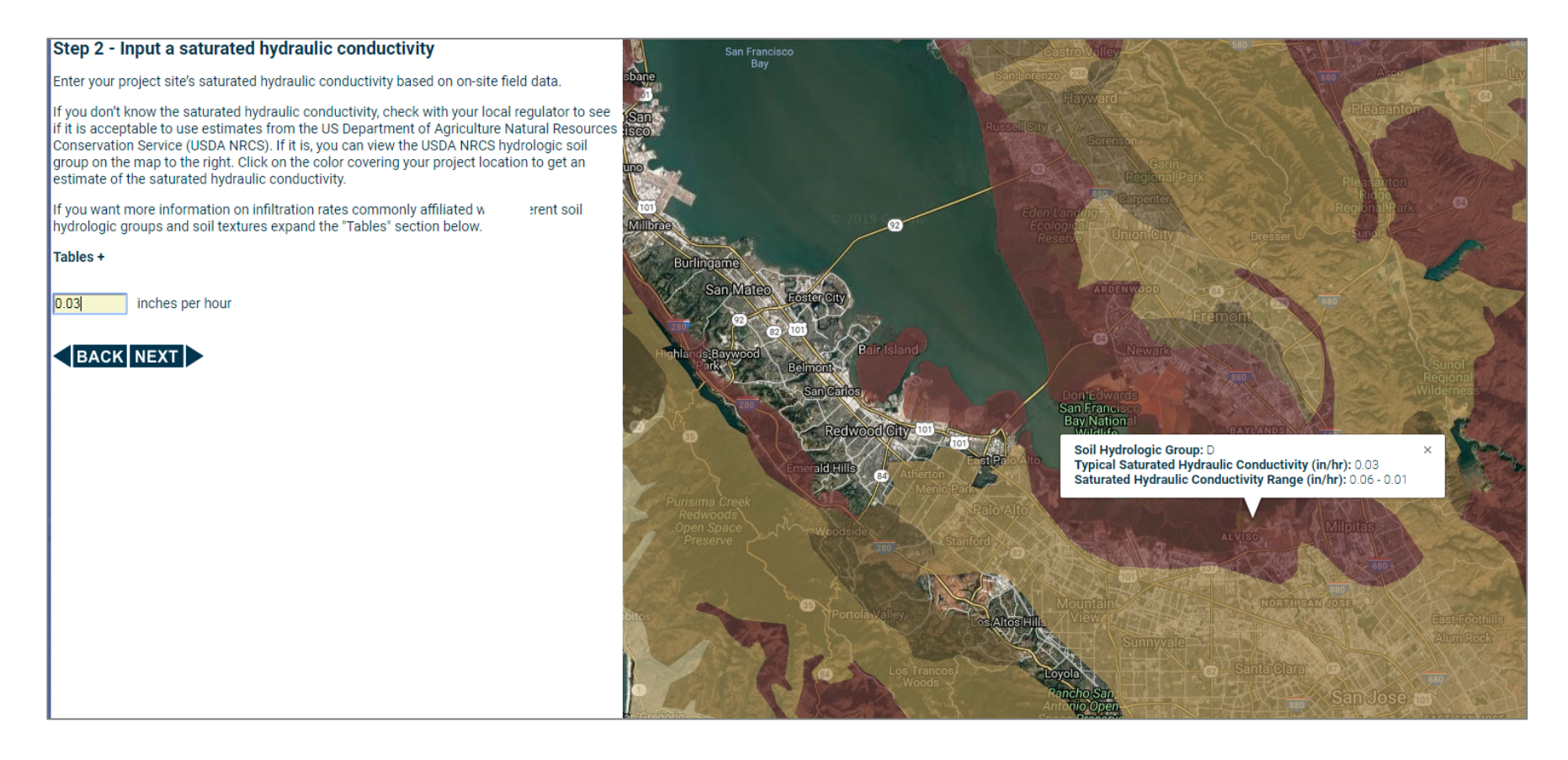

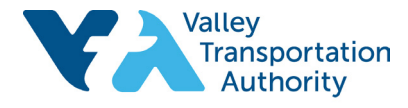

Solutions that move you

### Step 3: Type in the impervious area of the DMA, then click Next.

#### Step 3 - Input the impervious area

The phase I have I have I have I have built in curse that he built have analysed used in cardinal data in the peak of the inner work and the target of the inner work and the target of the inner work and the inner work and the in

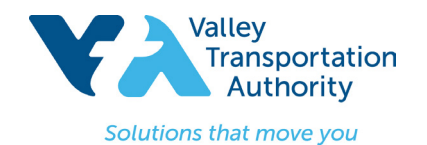

**Step 4:** Type in the 85<sup>th</sup> percentile design storm depth in inches. This will be auto-calculated based on the location previously selected. Click **Next**.

| Step 4 - Input the Design Storm                                                                                    |                  |  |  |  |  |  |
|----------------------------------------------------------------------------------------------------|------------------|--|--|--|--|--|
| Climate station                                                                                                    | SAN JOSE         |  |  |  |  |  |
| Saturated hydraulic conductivity                                                                                   | 0.03 In/hr       |  |  |  |  |  |
| Impervious area                                                                                                    | 1000 square feet |  |  |  |  |  |
| Select a design storm depth in inches (The 85th percentile design storm for this location is: 0.57 in) 0.57 inches |                  |  |  |  |  |  |
| BACK NEXT                                                                                                    |                  |  |  |  |  |  |

**Step 5:** Type in the area (SF) devoted to each Site Design Runoff Reduction Measure selected in **Attachment E** (Site Design Runoff Reduction Measure Checklists) of VTA's Landscaping and Design Criteria Manual. Click on the **LID BMP Types** or **Instructions for Site Design Measures** for descriptions of each type of Runoff Reduction Measure. Note the percent accomplished from the Site Design Runoff Reduction Measures. Click **Next.** 

| tep 5 - Site Design                                              | Measures                                       |                                                   |                                            |                                                                                               |
|------------------------------------------------------------------|------------------------------------------------|---------------------------------------------------|--------------------------------------------|-----------------------------------------------------------------------------------------------|
| limate station                                                   | SAN JOS                                        | E                                                 |                                            |                                                                                               |
| Saturated hydraulic conduo                                       | tivity 0.03 in/hr                              | _                                                 |                                            |                                                                                               |
| mpervious area                                                   | 1000 squa                                      | are feet                                          |                                            |                                                                                               |
| Design storm                                                     | 0.57 in                                        |                                                   |                                            |                                                                                               |
| ite Design Measures (SDM<br>leasures (SWTMs). SDMs<br>egulators. | /ls) must first be<br>must be sized u          | implemented<br>Ising the 85th                     | to the extent techn<br>percentile, 24-hour | ically feasible before implementing Storm Wa<br>r storm, or another design storm as adopted I |
| te Design Measures Usin                                          | ng a Design St<br>Area Needed<br>(square feet) | orm of 0.57 In<br>Area Avaliable<br>(square feet) | ches<br>Percent<br>Accomplished            |                                                                                               |
| orous Pavement                                                   | 278.00                                         | 200.00                                            | 71.94                                      |                                                                                               |
| srip, Amended 6"                                                 | 413.00                                         | 0.00                                              | 0.00                                       |                                                                                               |
| trip, Amended 12"                                                | 168.00                                         | 0.00                                              | 0.00                                       |                                                                                               |
| trip, Amended 18"                                                | 105.00                                         | 10                                                | 9.52                                       |                                                                                               |
| wale, Amended 6" <sup>2</sup>                                    | 413.00                                         | 0.00                                              | 0.00                                       |                                                                                               |
| vale, Amended 12" <sup>2</sup>                                   | 168.00                                         | 0.00                                              | 0.00                                       |                                                                                               |
| Swale, Amended 18" <sup>2</sup>                                  | 105.00                                         | 0.00                                              | 0.00                                       |                                                                                               |
| Capture and Use Storage <sup>3</sup>                             | 43.05 cf                                       | 0.00 0                                            | f 0.00                                     |                                                                                               |
| $\sim$                                                           | Totals                                         | 210.00                                            | 81.47                                      | <b>K</b>                                                                                      |
| BACK NEXT                                                        | )<br>In Measures +                             |                                                   |                                            |                                                                                               |
| ootnotes +                                                       |                                                |                                                   |                                            |                                                                                               |
| ackground +                                                      |                                                |                                                   |                                            |                                                                                               |
| A Phase II LID Sizing Too                                        | ol Methods +                                   |                                                   |                                            |                                                                                               |

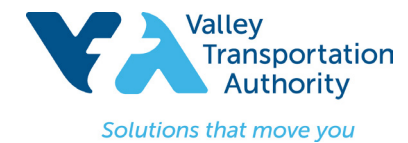

Step 6: Select the Stormwater Treatment Measure Method used to size the Stormwater Treatment Measures selected in Attachment D2 (Stormwater Control Plan for Regulated Projects) of VTA's Landscaping and Design Criteria Manual. Note: The Central Coast Simple
Method should not be selected, as this method is not applicable to VTA projects and is not included in the MS4 permit (2013). Click
Compare Method Results for a comparison of sizing criteria based on the available methods. Click Next.

| Step 6 - Select a Storm Water Ti                                                                                     |                                   | Method                                                               |
|----------------------------------------------------------------------------------------------------|-----------------------------------|----------------------------------------------------------------------|
| Climate station                                                                                                    | SAN JUSE                          |                                                                      |
|                                                                                                    | 0.03 III/III<br>1000 square feet  |                                                                      |
|                                                                                                    | 0.57 in                           |                                                                      |
| Design storm                                                                                                    | 0.37 III                          |                                                                      |
| Percent needed                                                                                                    | 0.00%                             |                                                                      |
| Choose a Method:                                                                                                    |                                   |                                                                      |
| Design Storm<br>This method sizes the LID BMP to treat the                                                           | selected design storm.            |                                                                      |
| 80% Capture<br>This method uses continuous simulation to                                                             | size the LID BMP to ca            | oture 80% of the runoff.                                             |
| Bioretention Equivalent<br>This method uses continuous simulation to<br>gravel storage treating 4% of the impervious | size the LID BMP to ma<br>s area. | tch the performance of bioretention cell with 18" of soil and 12" of |
| Central Coast Simple Method<br>This method is similar to the Design Storm I<br>underdrain is not credited.           | Method, except that for           | LID BMPs with an underdrain, any storage volume above the            |
| BACK NEXT                                                                                                    |                                   |                                                                      |
| Compare Method Results +                                                                                             |                                   |                                                                      |
| Background +                                                                                                    |                                   |                                                                      |
| CA Phase II LID Sizing Tool Methods +                                                                                |                                   |                                                                      |
| Special Notes Regarding the Tables +                                                                                 |                                   |                                                                      |

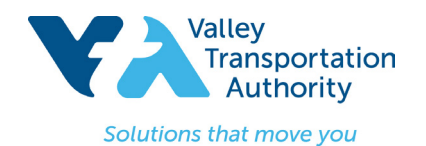

**Step 7:** Type in the area (SF) devoted to each Stormwater Treatment Measure selected in **Attachment D2** (Stormwater Control Plan for Regulated Projects). Click on the **LID BMP Types** or **Instructions for Storm Water Treatment Measures** for descriptions of each type of Stormwater Treatment Measure. Note the percent accomplished from the Stormwater Treatment Measures selected. Click **Next.** 

### Step 7 - Use a Storm Water Treatment Measure

| Climate station                  | SAN JOSE         |
|----------------------------------|------------------|
| Saturated hydraulic conductivity | 0.03 in/hr       |
| Impervious area                  | 1000 square feet |
| Design Storm                     | 0.57 inches      |
| Method                           | Design Storm     |

| LID BMP Types                                               | Area Needed<br>(square feet) | Area Avaliable<br>(square feet) | Percent<br>Accomplished |
|-------------------------------------------------------------|------------------------------|---------------------------------|-------------------------|
| Bioretention Cell - 18" Soil - 12" Gravel Storage           | 33.83                        | 10                              | 29.56                   |
| Bioretention Cell - 18" Soil - 24" Gravel Storage           | 26.44                        | 0.00                            | 0.00                    |
| Bioretention Cell - 18" Soil - 36" Gravel Storage           | 21.70                        | 0.00                            | 0.00                    |
| Bioretention Cell - 24" Soil - 12" Gravel Storage           | 30.21                        | 0.00                            | 0.00                    |
| Bioretention Cell - 24" Soil - 24" Gravel Storage           | 24.18                        | 0.00                            | 0.00                    |
| Bioretention Cell - 24" Soil - 36" Gravel Storage           | 20.15                        | 0.00                            | 0.00                    |
| Bioretention Cell - Soil Depth Varies 5 - No Gravel Storage | 218.00                       | 0.00                            | 0.00                    |
| Infiltration Basin - Vegetated                              | 356.00                       | 0.00                            | 0.00                    |
| Infiltration Gallery                                        | 93.64                        | 0.00                            | 0.00                    |
| Infiltration Trench                                         | 270.00                       | 0.00                            | 0.00                    |
| Overland Flow no amendment                                  | N/A                          | N/A                             | N/A                     |
| Porous Pavement                                             | 278.00                       | 0.00                            | 0.00                    |
| Strip, Amended 6"                                           | 413.00                       | 0.00                            | 0.00                    |
| Strip, Amended 12"                                          | 168.00                       | 0.00                            | 0.00                    |
| Strip, Amended 18"                                          | 105.00                       | 0.00                            | 0.00                    |
| Swale, Amended 6"6                                          | 413.00                       | 0.00                            | 0.00                    |
| Swale Amended 12" <sup>6</sup>                              | 168.00                       | 0.00                            | 0.00                    |
| Swale, Alvended 18" <sup>6</sup>                            | 105.00                       | 0.00                            | 0.00                    |
| Capture and Use Storage <sup>7</sup>                        | 43.05 cf                     | 0.00 cf                         | 0.00                    |
| Site Design Measures                                        |                              | 210.000                         | 81.47                   |
|                                                             | Totals                       | 220.000                         | 111 03                  |

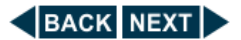

| Instructions for Storm Water Treatment Measures + |
|---------------------------------------------------|
| Footnotes +                                       |
| Background +                                      |
| CA Phase II LID Sizing Tool Methods +             |
| Special Notes Regarding the Tables +              |

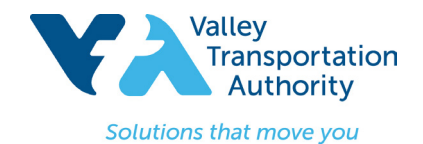

**Step 8:** Ensure that the Total Percent Accomplished is greater than or equal to 100.00. Take a Screen Shot of this Summary and attach it to the Stormwater Control Plan (SWCP).

| Step 8 - Summary                      |                                                   |                              |                                 |                         |                                     |                                      |                                                               |                                    |
|---------------------------------------|---------------------------------------------------|------------------------------|---------------------------------|-------------------------|-------------------------------------|--------------------------------------|---------------------------------------------------------------|------------------------------------|
| Climate station SAN JOSE              |                                                   |                              |                                 |                         |                                     |                                      |                                                               |                                    |
| Design Storm 0.57                     | 7 inches                                          |                              |                                 |                         |                                     |                                      |                                                               |                                    |
| Method                                | LID BMP Types                                     | Area Needed<br>(square feet) | Area Avaliable<br>(square feet) | Percent<br>Accomplished | Volume Evaporated<br>(acre-ft/year) | Volume Infiltrated<br>(acre-ft/year) | Volume of Passing<br>Through the Underdrain<br>(acre-ft/year) | Volume Untreated<br>(acre-ft/year) |
| Site Design Measure - Design Storm    | Porous Pavement                                   | 278.00                       | 200.00                          | 71.94                   | -                                   | -                                    | -                                                             | -                                  |
| Site Design Measure - Design Storm    | Strip, Amended 18"                                | 105.00                       | 10                              | 9.52                    | -                                   | -                                    | -                                                             | -                                  |
| Design Storm                          | Bioretention Cell - 18" Soil - 12" Gravel Storage | 33.83                        | 10                              | 29.56                   | -                                   | -                                    | -                                                             | -                                  |
| Total LID BMP Area                    |                                                   |                              | 220                             | 111.02                  | -                                   | -                                    | -                                                             | -                                  |
|                                       | Total Im                                          | pervious Area                | 1000                            | 0.00                    | -                                   | -                                    | -                                                             | -                                  |
| Totals 1220.00 111.02                 |                                                   |                              |                                 |                         |                                     |                                      | -                                                             |                                    |
| BACK                                  |                                                   |                              |                                 |                         |                                     |                                      |                                                               |                                    |
| Instructions +                        |                                                   |                              |                                 |                         |                                     |                                      |                                                               |                                    |
| Background +                          |                                                   |                              |                                 |                         |                                     |                                      |                                                               |                                    |
| CA Phase II LID Sizing Tool Methods + |                                                   |                              |                                 |                         |                                     |                                      |                                                               |                                    |
| Special Notes Regarding the Tables +  |                                                   |                              |                                 |                         |                                     |                                      |                                                               |                                    |